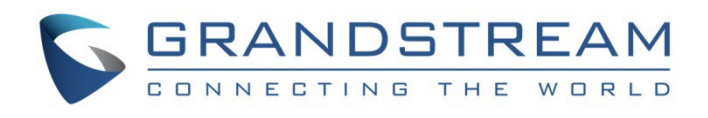

# Grandstream Networks, Inc.

**GDMS API – Guide** 

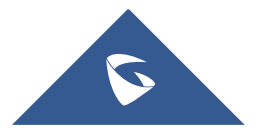

# Curl

# Generate the Token

1. Get the login password to hash as MD5 you can use https://emn178.github.io/online-tools/md5.html

2. The result of the MD5 hash it as SHA256 you can use https://emn178.github.io/online-tools/sha256.html

3. On the GDMS Web UI  $\rightarrow$  Others  $\rightarrow$  API developer  $\rightarrow$  Activate : Get the API Developer info

| API Developer Info |
|--------------------|
| API ID             |
| Secret Key         |

curl -sik -d 'username=[GDMS Username]&password=[(*Password*)]&grant\_type=password&client\_id=[API\_ID]&client\_secret=[Secret\_Key]' -header 'Accept: application/json' -header 'Content-type: application/x-www-form-urlencoded' -X POST https://www.gdms.cloud/oapi/oauth/token

um

Response: (Your responses will be different from those below)

#### TOKEN (token):

13dac871-38c2-4261-a698-6481840617cc

#### REFRESH TOKEN (rtoken):

```
15fac8ef-d15f-4cec-9128-e6f55005cba4
```

#### Use refresh token each hour

curl -sik -d 'grant\_type=refresh\_token&refresh\_token=**rtoken**&client\_id=**API\_ID**&client\_secret=**Secret\_Key**' -header 'Accept: application/json' -header 'Content-type: application/x-www-form-urlencoded' -X POST https://www.gdms.cloud/oapi/oauth/token

#### Timestamp

You will need to create a timestamp in milliseconds as Epoch time, you can use https://www.epochconverter.com/

May look like this: (tstamp): 1622241631000

#### Signature for organization:

- 1. Create your sentence like this : &access\_token=token&client\_id=API\_ID&client\_secret=Secret\_Key&timestamp=tstamp& Note: The & has to be included.
- 2. The result has to be hash as SHA256, tool: https://emn178.github.io/online-tools/sha256.html
- 3. The result obtained is the (signature)

# Get a list of your organizations from the API

- 1. On your Web browser enter the following URL adjusting your credentials:
- 2. https://www.gdms.cloud/oapi/v1.0.0/org/list?access\_token=token&signature=signature&timestamp=tstamp

3. The response receive will look like: (orgid)

{"data":{"result":

[{"id":1136,"organization":"Default","description":"","isDefault":1,"createTime":1567221861000}],"total":1,"pages":1,"pageSize":20,"pageNum":1},"msg":"","retCode":0}

#### Get a list of your sites from the API

- 1. On your Web browser enter the following URL adjusting your credentials:
- $2.\ https://www.gdms.cloud/oapi/v1.0.0/site/list?access_token= token \& signature= signature \& timestamp= tstamp = token & signature & timestamp = tstamp & timestamp = tstamp & timestamp & timestam$
- 3. The response receive will look like: (siteid)
  - {"data":{"result":[{"id":3345,"isDefault":1,"description":"Default Site","siteName":"Default","children":[]}]},"msg":"","retCode":0}

#### Add a device

- 1. Full this sentence with your details: [{"deviceName":"device\_name","mac":"XY:XY:XY:XY:XY:XY:XY","sn":"YOURSN","siteId":3345,"orgId":1136}] Note: the [], {}, "", has to be included and the MAC address should be formatted as XY:XY:XY:XY:XY:XY:XY:XY
- 2. The result has to be hash as SHA256, you can use
  - https://emn178.github.io/online-tools/sha256.html (device\_hash)
- Construct the following sentence: &access\_token=token&client\_id=API\_ID&client\_secret=Secret\_Key&timestamp=tstamp&device\_hash& Note: The & has to be included.
- 4. The result has to be hash as SHA256, tool: https://emn178.github.io/online-tools/sha256.html
- 5. The structure to construct is:

curl -sik -d '[{"deviceName":"device\_name","mac":"XY:XY:XY:XY:XY:XY","sn":"YOURSN","siteId":3345,"orgId":1136}]' -header 'Accept: application/json' -header 'Content-type: application/json' -X POST 'https://www.gdms.cloud/oapi/v1.0.0/device/add?access\_token=token&signature&timestamp=tstamp'

6. The curl command would look like:

'https://www.gdms.cloud/oapi/v1.0.0/device/add?access\_token=6f1cf2db-3f96-4a20-ad76fc49cf003149&signature=b6908e2cd6565112554fbd1587402496857c7b56818647b273623915bf248c35&timestamp=1621958396000'

#### Add a task

1. Fill this sentence with your details:

'{"taskName":"REBOOT","taskType":1,"macList":[" XY:XY:XY:XY:XY","],"execType":1}'

- Note: the [], {}, "", has to be included and the MAC address should be formatted as XY:XY:XY:XY:XY:XY
- 2. The result has to be hash as SHA256, you can use https://emn178.github.io/online-tools/sha256.html (task\_hash)
- 3. Construct the following sentence: &access\_token=token&client\_id=API\_ID&client\_secret=Secret\_Key&timestamp=tstamp&task\_hash& Note: The & has to be included.
- 4. The result has to be hash as SHA256, you can use https://emn178.github.io/online-tools/sha256.html

5. The curl command would be similar :

curl -sik -d "{"taskName":"REBOOT","taskType":1,"macList":["XY:XY:XY:XY:XY"],"execType":1)' -header 'Accept: application/json' -header 'Content-type: application/json' -X POST 'https://www.gdms.cloud/oapi/v1.0.0/task/add?access\_token=**token**&signature=**signature**&timestamp=**tstamp**' Would look something like this:

'https://www.gdms.cloud/oapi/v1.0.0/device/add?access\_token=6f1cf2db-3f96-4a20-ad76fc49cf003149&signature=b6908e2cd6565112554fbd1587402496857c7b56818647b273623915bf248c35&timestamp=1621958396000'

# Postman

Using the GDMS API collection, On the GDMS Web UI  $\rightarrow$  Others  $\rightarrow$  API developer  $\rightarrow$  Activate : Get the API Developer info

# Open the Postman app

- 1. Import collection as file
- 2. Check the Environmental Variables and enter your credentials on CURRENT VALUE.
- 3. Should be fill as:
  - Username: GDMS username
  - Password: GDMS Login password
  - Client\_secret: GDMS API Client Secret
  - Client\_ID: GDMS Client ID

|             |                                                     |            |                                                       | Q search Po                                            | Itman           | 영 <sup>3</sup> 1ⓒ3 Sign In Create Account — | 0      |
|-------------|-----------------------------------------------------|------------|-------------------------------------------------------|--------------------------------------------------------|-----------------|---------------------------------------------|--------|
| cratch Pad  |                                                     | New Import | GDMS API Collection POST Access Token                 | GET Get Sites ID POST Add a Dev                        | +               | No Environment                              | ~      |
|             | + =                                                 |            | GDMS API Collection                                   |                                                        |                 | ◆ Watch 0 V Fork • Run 🗒 Save 🖉 Share       |        |
| 0           | GDMS API Collection                                 |            | Authorization Pre-request Script   Tests              | Variables                                              |                 |                                             |        |
| d'b<br>APIs | OET Get Organizations ID                            |            | These variables are specific to this collection and i | its requests. Learn more about collection variables. P |                 |                                             |        |
| Ξ.          | OET Get Sites ID                                    | ***        | VARIABLE                                              | INITIAL VALUE                                          | CURRENT VALUE ① | *** Persist All Res                         | et All |
| ricomenta   | POST Add a Device                                   |            | username                                              |                                                        |                 |                                             |        |
|             | POST Create a Task                                  |            | psswd                                                 |                                                        |                 |                                             |        |
| k Servers   | <ul> <li>GDMS Collection</li> </ul>                 |            | client_id                                             |                                                        |                 |                                             |        |
| 4           | GRANDSTREAM - UCM - API     Grandistream LICM - API |            | client_secret                                         |                                                        |                 |                                             |        |
| ontors      | GWN Cloud                                           |            | Add a new variable                                    |                                                        |                 |                                             |        |
|             |                                                     |            |                                                       |                                                        |                 |                                             |        |
|             |                                                     |            |                                                       |                                                        |                 |                                             |        |

# Access Token request

After entering the credentials can SEND the POST Access token request.

If the credentials are correct you will get the response in JSON as the image below

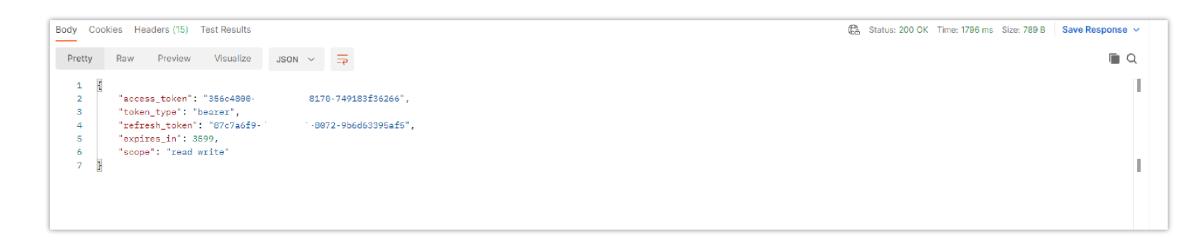

# Get Organizations ID

After the Access token request is run the Get Organizations ID request could be sent, the postman will carry on the variables needed

The response would be similar to this:

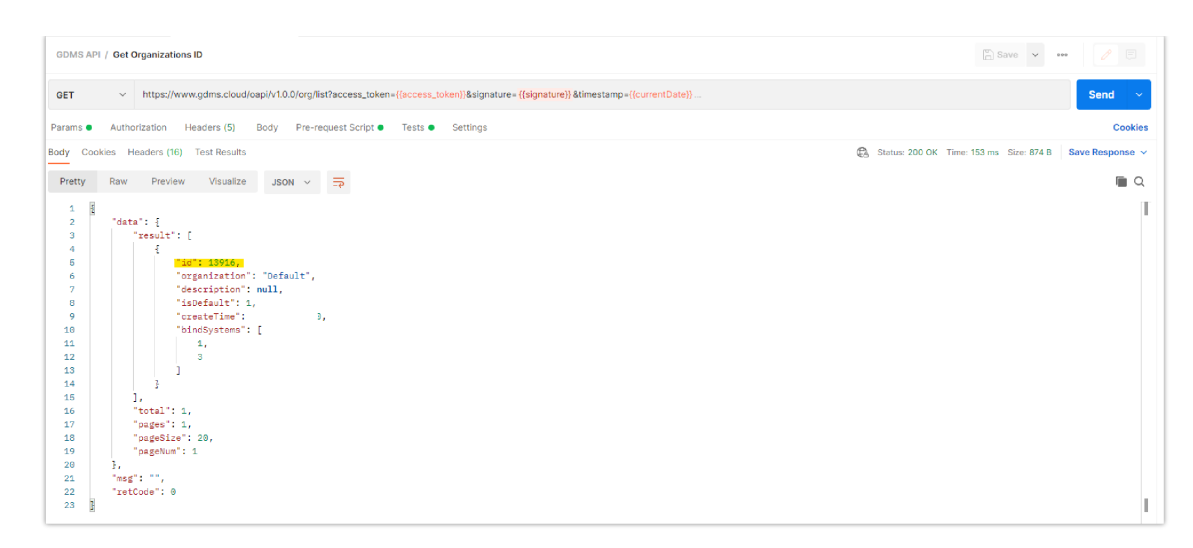

Take note about the organization ID, in this case, it is <u>13916</u> but according to new credentials will vary.

# Get sites ID

Then the "Get Organizations ID" request can be run, the postman will carry on the variables needed.

The response received will look similar to this, depending on the site

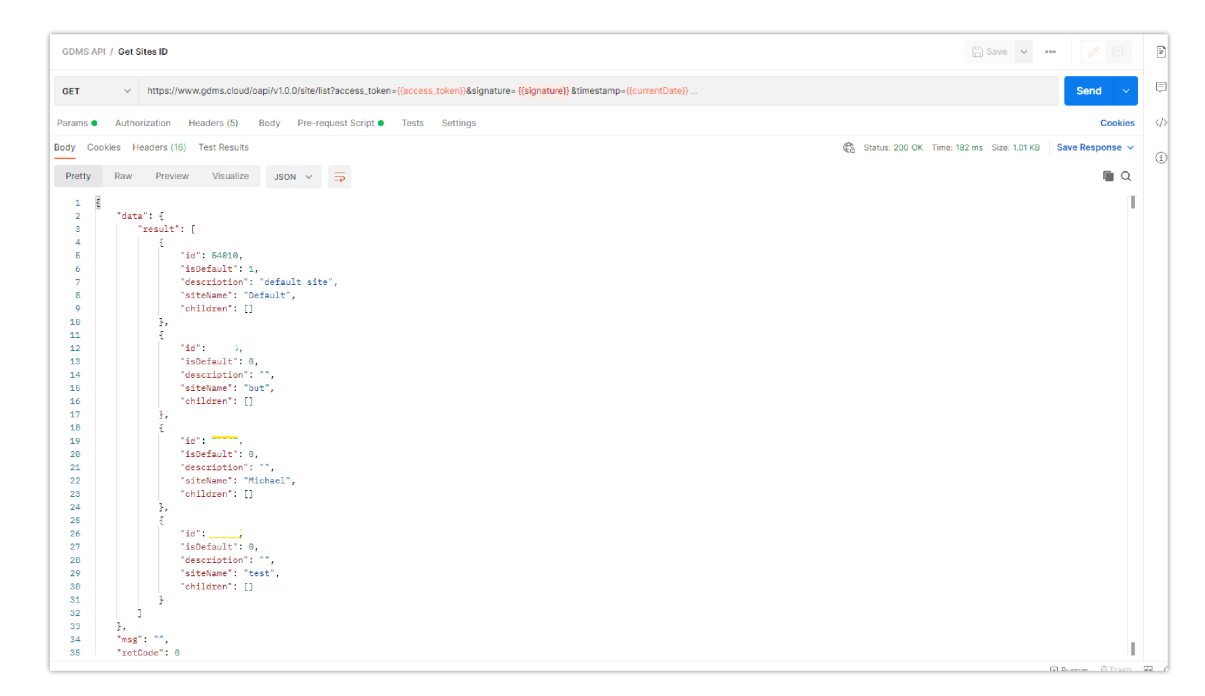

Take note about the Site ID, in this case is <u>54010</u> but according to new credentials will vary.

# Add Device

On the Postman UI  $\rightarrow$  Add a Device request  $\rightarrow$  Pre-request Script

The values highlighted has to be replaced with the actual data.

| GET Access Token GET Get Organizations ID GET Get Sites ID                                                      | POST Add a Device                         | POST Reboot Device          | GDMS API ENV   | + *** | GDMS API ENV                | ~ ©    |
|----------------------------------------------------------------------------------------------------|-------------------------------------------|-----------------------------|----------------|-------|-----------------------------|--------|
| GDMS API / Add a Device                                                                                         |                                           |                             |                |       | 🖺 Save 🗸 🚥 🥖 🗄              | E      |
| POST v https://www.gdms.cloud/oapi/v1.0.0/device/add?access_token*((ac                                          | cess_token}}&signature= <mark>{{si</mark> | gnatureforadd}}&timestamp={ | (currentDate)) |       | Send                        | v e    |
| Params  Authorization Headers (9) Body  Pre-request Script Test                                                 | s Settings                                |                             |                |       | Cool                        | kies 🗸 |
| 1 /* Variables */<br>2 const add = [[[deviceMane": GMP2612], "mac": Wrank Wink Wink Wink Wink Wink Wink Wink Wi |                                           |                             |                |       |                             |        |
| 6<br>lesnonse                                                                                                   |                                           |                             |                |       | Bet an environment variable | -      |
|                                                                                                    | -<br>CB                                   | ck Send to get a response   |                |       |                             |        |

A successful response will look like this:

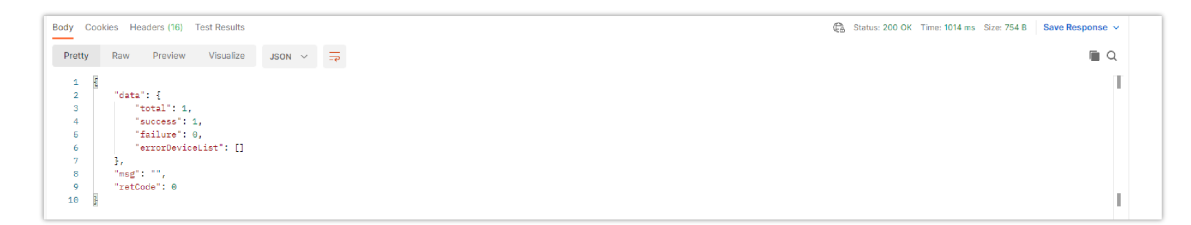

# Add a task

As an example, the reboot task could be created, on the Add a task request  $\rightarrow$  Pre-request Script

The field highlighted need to be replaced with the actual data.

| Out                                                                                          |
|----------------------------------------------------------------------------------------------|
| Send V                                                                                       |
| Cookie                                                                                       |
| Pre-request scripts are written in<br>JavaScript, and are run before the request<br>is sent. |
|                                                                                              |

#### A successful response will look like this:

| GDMS AP                                                                                                    | / Create a Task                                                                                                    | 🖺 Save 🗸 🚥 🖉 🗐                                            |
|----------------------------------------------------------------------------------------------------|----------------------------------------------------------------------------------------------------|-----------------------------------------------------------|
| POST                                                                                                    | https://www.gdms.cloud/oapi/v1.0.0/task/add?access_token={(access_token)}8signature={(signatureforadd)}8timestamp={(currentDate)}                                                                                                    | Send v                                                    |
| Params 🔵                                                                                                    | Authorization Headers (9) Body   Pre-request Script  Tests Settings                                                                                                    | Cookies                                                   |
| Body Coo                                                                                                    | kies Headers (16) Test Results                                                                                                    | 😤 Status: 200 OK Time: 169 ms Size: 905 B Save Response 🗸 |
| Pretty                                                                                                    | Raw Preview Visualize JSON V                                                                                                    | <b>■</b> Q                                                |
| 1 9<br>2<br>3<br>4<br>5<br>6<br>7<br>8<br>9<br>10<br>11<br>12<br>13<br>11<br>12<br>13<br>14<br>15<br>16<br>16 | <pre>"duta": {     "taskld": 747166,     "orgId": 13916,     "orgId": 13916,     "taskld": 10EBOOT,     "tasklow: 10EBOOT,     "tasklow:</pre> | T                                                         |
| 17                                                                                                    | "retCode": 0                                                                                                    | 1                                                         |

# Apply for API Developer

GDMS platform opens API interfaces for public users. Users can apply for API Developer to use the services. Users can click to view the details about API interfaces.

1. Click on "API Developer" on the menu on the left side and click to apply for API Developer.

| 🕼 GDMS          | 🧬 Grandstream 🗸                                                                                                    |
|-----------------|----------------------------------------------------------------------------------------------------|
| ⑦ Dashboard     | API Developer                                                                                                    |
| & Organization  | Enterprises can enable API Developer Mode to invoke various GDMS features via API in third-party applications. API interfaces include but are not limited to: querying device lists, assigning account numbers to devices, configuring devices, viewing device status and details, creating/deteing/updating accounts and SIP servers, etc. View details                                                                                                    |
| all Overview    | Enable API Developer Mode                                                                                                    |
|                 |                                                                                                    |
| Device ·        |                                                                                                    |
|                 |                                                                                                    |
| EB Site         |                                                                                                    |
| 🗐 Task          |                                                                                                    |
|                 |                                                                                                    |
|                 |                                                                                                    |
|                 |                                                                                                    |
| 8 System        |                                                                                                    |
|                 |                                                                                                    |
|                 |                                                                                                    |
| 🖾 API Developer |                                                                                                    |
|                 | Copyright 8 2019 Grandstmann Networks, Inc. All Barris Reserved Copyright 9 2019 Grandstmann Networks, Inc. All Barris Reserved Copyright 9 2019 Grandstmann Networks, Inc. All Barris Reserved Processing 9 2019 Grandstmann Networks, Inc. All Barris Reserved Processing 9 2019 Grandstmann Networks, Inc. All Barris Reserved Processing 9 2019 Grandstmann Networks, Inc. All Barris Reserved Processing 9 2019 Grandstmann Networks, Inc. All Barris Reserved Processing 9 2019 Grandstmann Networks, Inc. All Barris Reserved Processing 9 2019 Grandstmann Networks, Inc. All Barris Reserved Processing 9 2019 Grandstmann Networks, Inc. All Barris Reserved Processing 9 2019 Grandstmann Networks, Inc. All Barris Reserved Processing 9 2019 Grandstmann Networks, Inc. All Barris Reserved Processing 9 2019 Grandstmann Networks, Inc. All Barris Reserved Processing 9 2019 Grandstmann Networks, Inc. All Barris Reserved Processing 9 2019 Grandstmann Networks, Inc. All Barris Reserved Proces |

2. Click on "Apply for API Developer", the GDMS platform will assign the API Client ID and secret key to the GDMS account, and the GDMS account can use the API Client ID and secret key to invoke the API interfaces.

| API Developer                                                                                                    |                         |
|----------------------------------------------------------------------------------------------------|-------------------------|
| Enterprises can enable API Developer Mode to invoke various GDMS features via API in third-party applications. API interfaces include but are not limited to: querying device lists, assigning account numbers devices, viewing device status and details, creating/deting/updating accounts and SIP servers, etc. View more details | to devices, configuring |
| API Developer Mode Enabled                                                                                                    |                         |
| • API Developer Info                                                                                                    |                         |
| API ID 100017                                                                                                    |                         |
| Secret Key hbFhDFBGyUSN8RMPku4PL4x44MM2CUAS                                                                                                    |                         |
| Disable API Developer Mode                                                                                                    |                         |
|                                                                                                    |                         |

3. If the user wants to disable API Developer feature, the user can click on "Disable API Developer" to stop invoking the API interfaces.

1. Call API Address:

The API Address is: https://{gdms\_domain}/oapi/xxx.

- If your GDMS account is in US region, the {gdms\_domain} can be filled with www.gdms.cloud.
- If your GDMS account is in EU region, the {gdms\_domain} can be filled with eu.gdms.cloud.

2. When the API Developer is disabled, the previous API secret key will be invalid, the user cannot invoke the GDMS interfaces. If the user tries to re-apply for the API Developer feature, the system will assign another secret key to the GDMS account.